# Tinker Board 2S – uboot flash SOP

### Tools:

a. RK USB driver: (DriverAssitant\_v4.91.zip)

https://drive.google.com/file/d/1bqWZnwsIHBQpJhTujtqm3PyEn7cB9POQ/view?usp=sharing

b. Uboot Flash Tool: (TinkerBoard2\_uboot\_flash\_20201218.zip)

https://drive.google.com/file/d/1RltWd3meXnd0X3uhaBkdl CjHgh04STz/view?usp=sharing

Install USB driver(只需執行一次):

解壓縮 DriverAssitant\_v4.91.zip 後執行 DriverInstall.exe 安裝 driver

## Enter MASKROM mode:

- 1. 將 device 透過 type-c 傳輸線與 PC 連接
- 2. 將下圖兩根 maskrom pin short 後,接上 Adapter 上電

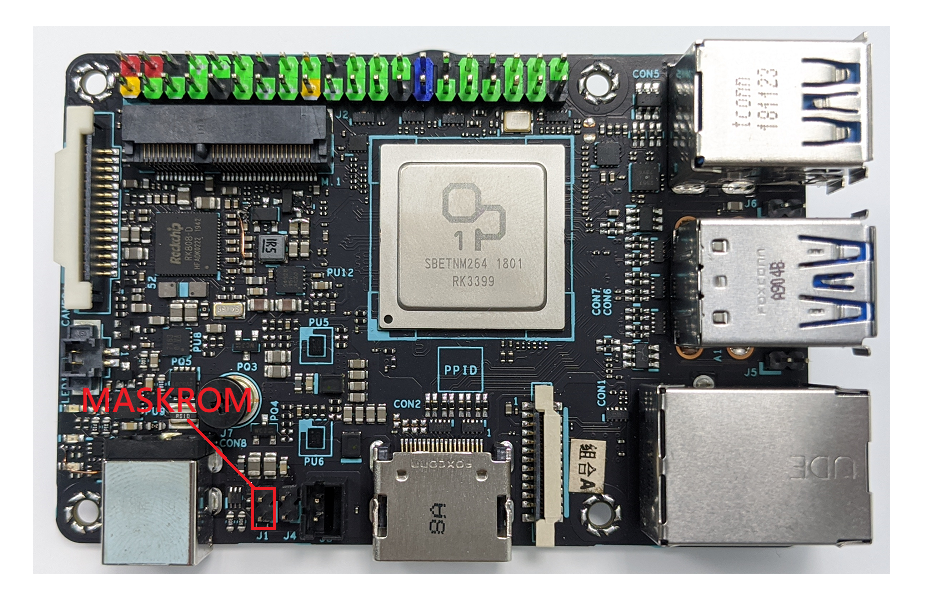

# Flash uboot.img image :

- 1. 在 Tools 資料夾下執行 AndroidTool.exe
- 2. 若 device 有成功進入 maskrom mode,則在下圖紅框處可看到 "發現一個 MASKROM 設備"之提示

| 镜  | 像:       | 升级固件 高级    | 功能        |                          |    |   |
|----|----------|------------|-----------|--------------------------|----|---|
|    |          | 地址         | 名字        | 路径                       |    |   |
|    |          | 0x00000000 | loader    | \Image\MiniLoaderAll.bin |    |   |
|    |          | 0x0000000  | parameter | \Image\parameter.txt     |    |   |
|    |          | Ux00004000 | uboot     | \Lmage\uboot.img         |    |   |
| _  | <u> </u> | 0x00006000 | trust     | \image\trust.img         |    |   |
|    |          |            |           |                          |    |   |
|    |          |            |           |                          |    | > |
|    |          | 4.91       | th ća     | <b></b>                  | 1  | > |
| ad | er Ve    | er:1.24    | 执行        | 切换 设备分区表                 | 清空 | > |
| ad | er Ve    | er:1.24    | 执行        | 切换 设备分区表                 | 清2 | > |

### 3. 移除 short maskrom pin 的 jumper

4. 再點擊下圖紅框之"执行"

| 镜 | 像; | 升级固件 高级    | 功能        |                           |   |   |  |  |  |  |
|---|----|------------|-----------|---------------------------|---|---|--|--|--|--|
|   |    |            |           |                           |   | T |  |  |  |  |
|   |    | 地址         | 名字        | 路径                        |   | 1 |  |  |  |  |
|   |    | 0x00000000 | loader    | \Image\MiniLoaderAll. bin |   |   |  |  |  |  |
|   |    | 0x00000000 | parameter | \Image\parameter.txt      |   |   |  |  |  |  |
|   |    | 0x00004000 | uboot     | \Image\uboot. img         |   |   |  |  |  |  |
|   |    | 0x00006000 | trust     | \Image\trust.img          |   |   |  |  |  |  |
|   |    |            |           |                           |   |   |  |  |  |  |
|   |    |            |           |                           | > | 1 |  |  |  |  |

5. 燒錄完成機台會重開機,進入 UMS mode